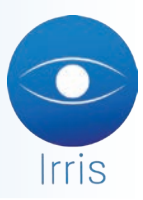

# **GESTION DES AVOIRS**

# **QUELQUES DÉFINITIONS :**

Un avoir permet de générer un chiffre d'affaires négatif à la date de sa saisie. En aucun cas il n'influence les encaissements.

Un bon d'avoir est créé automatiquement sur un avoir si celui-ci n'a été ni transféré sur une autre facture ou dossier, ni décaissé. Ce bon d'avoir sera utilisé comme moyen de paiement par le client qui en bénéficie, et apparaitra dans Irris avec le mode de règlement « AV ».

## 1. Création d'un avoir

Le menu « Caisse/Corrections de caisse/9.Créer un avoir », permet la création d'un avoir sur une vente en l'état ou une facture. L'écran suivant apparaît :

| Date     | Туре    | Num | Nom               | Net    | TP        | I |
|----------|---------|-----|-------------------|--------|-----------|---|
| 27/03/07 | Facture | 19  | PRAGNIER Huguette | 874,82 |           | 1 |
| 27/03/07 | Facture | 20  | MANOUKIAN André   | 479,00 |           |   |
| 27/03/07 | Vente E | 15  |                   | 45,00  |           |   |
| 27/03/07 | Vente E | 16  | MARY Françoise    | 175,50 |           |   |
| 27/03/07 | Vente E | 17  |                   | 10,50  |           |   |
| 27/03/07 | Vente E | 18  |                   | 63,00  | CELECTRON |   |
|          |         |     |                   |        |           |   |

Il s'agit de la liste des ventes en l'état et factures validées dans la période indiquée.

Dans le cas d'une facture, il peut être indiqué « OUI » dans la colonne « TP » lorsqu'il s'agit d'une facture avec calcul tiers payant.

Sélectionner la ligne correspondant à la vente ou la facture à partir de laquelle un avoir doit être généré puis cliquer sur le bouton Avoirs pour faire apparaître la boite de dialogue suivante :

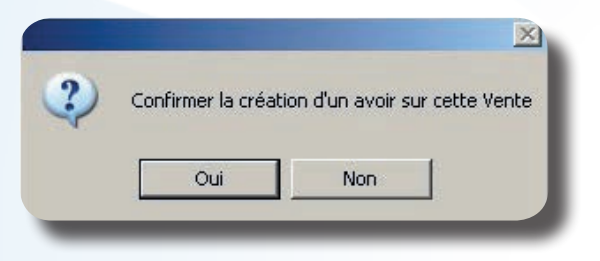

# Cas d'une vente en l'état :

Le fait de répondre « Oui » à la création d'avoir fait apparaître l'écran ci-dessous :

| Vend  | leur   | кн -      | 1          |     |       |         |     |             |                |        |
|-------|--------|-----------|------------|-----|-------|---------|-----|-------------|----------------|--------|
| Réf   | 000000 | Modèle    | ANATOLE    | Ray | SFM   | PUnit [ | 199 | 7,00        | Qté 1          | 189,05 |
| Four. | LOOK   | Marque    | TED LAPIDU | TVA | 19,60 | Lot 1:  | 199 | 7,00        | Rem            |        |
|       |        |           |            |     |       |         |     |             | S/Total        | 189,05 |
| Réf   |        | Modèle    |            | Ray |       | PUnit [ |     | 0,00        | Qté 🛛 🖉        | 0,00   |
| our.  |        | Marque    |            | TVA | 0,00  |         |     |             | Rem            |        |
|       |        |           |            |     |       |         |     |             | S/Total        | 0,00   |
| Réf.  |        | Modèle    |            | Ray |       | PUnit [ |     | <b>7,00</b> | Qté 🔽 Ø        | 0,00   |
| our.  |        | Marque    |            | TVA | 0,00  |         |     | 1           | Rem            |        |
|       |        |           |            |     |       |         |     |             | S/Total        | 0,00   |
| Réf.  |        | Modèle    |            | Ray |       | PUnit [ |     | 0,00        | Qté 🛛 🖉        | 0,00   |
| our.  |        | Marque    |            | TVA | 0,00  |         |     | 100         | Rem            |        |
|       |        |           |            |     |       |         |     |             | S/Total        | 0,00   |
|       |        |           |            |     |       |         |     | Tota        | Brut           | 189.05 |
|       |        |           | E.         |     |       |         |     | Rem         |                | 101700 |
| 1     | 44     | <b>bb</b> | FBC        |     |       | 1       | 2   | Tot         | al Net         | 189,05 |
|       |        |           | TTO        |     |       |         |     | Secon       | al ann an an a |        |

Vérifier qu'il s'agit bien de la vente recherchée puis valider la demande de création d'avoir en utilisant

le bouton

. L'écran de décaissement apparaît alors :

| endeur KH                                         | - Nom              | client            |                                                                                | Prén   | om [   |            |
|---------------------------------------------------|--------------------|-------------------|--------------------------------------------------------------------------------|--------|--------|------------|
| Paiements<br>0,00<br>0,00<br>0,00<br>0,00<br>0,00 | Rég I .            | Dev.              | Echéance<br>28/03/2007<br>28/03/2007<br>28/03/2007<br>28/03/2007<br>28/03/2007 | Banque | Tireur | Hors place |
| 0,00<br>0,00<br>0,00<br>0,00<br>Solde<br>0,00     |                    |                   | 28/03/2007<br>28/03/2007<br>28/03/2007<br>28/03/2007<br>28/03/2007             |        |        |            |
| Total Fact<br>Total règi<br>Reste dû              | ure(s)<br>ement(s) | -189<br>0<br>-189 | ,05<br>,00<br>,05                                                              |        |        |            |
| /                                                 |                    |                   | Tiroir                                                                         |        |        | ×          |

Cet écran est commun à la création d'avoir sur vente en l'état et sur facture. Son utilisation est détaillée au point « **3. Décaissement et Bons d'avoir** ».

#### CAS D'UNE FACTURE SANS TIERS PAYANT :

Le fait de répondre « Oui » à la création d'avoir fait apparaître l'écran ci-dessous :

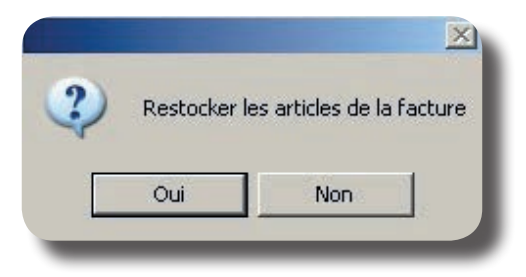

Répondre en fonction de la situation :

- « Oui » s'il s'agit de l'annulation pure et simple de la facture et que le client rend les articles achetés.

- « Non » s'il s'agit par exemple d'un jeu d'écriture (changement de date de la facture, etc.). Quelle que soit la réponse choisie, la question suivante apparaît :

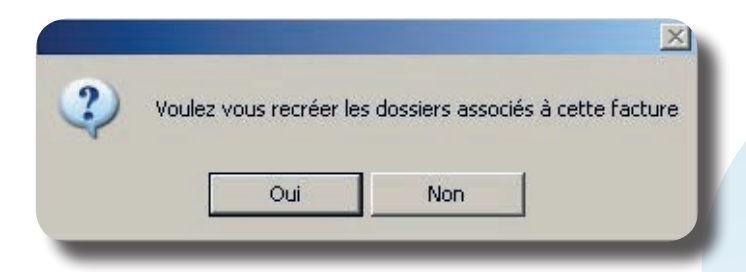

- Répondre « Non » pour voir apparaître l'écran de décaissement. Son utilisation est détaillée au point «C. Décaissement et Bons d'avoir ».

- Répondre « Oui » pour créer automatiquement un **nouveau dossier** (identique au dossier à partir duquel a été validée la facture) non facturé. S'il y avait des règlements sur l'ancienne facture, un règlement par avoir d'un montant équivalent est reporté automatiquement sur le nouveau dossier. Ce dossier est accessible en « Client - Saisie/Consultation » pour modification.

Remarque : S'il a été précédemment répondu « Non » à la question « Restocker les articles de la facture ? », tous les articles seront considérés comme « hors stock » dans le nouveau dossier.

#### CAS D'UNE FACTURE AVEC TIERS PAYANT :

Le fait de répondre « Oui » à la création d'avoir fait apparaître l'écran d'information ci-dessous :

| Numéro Facture: 1 | 5          |          |
|-------------------|------------|----------|
| Part SS : 15,33   | Lettrée:   | 0,00     |
| Part Mut: 105,00  | Lettrée: 🗌 | 0,00     |
|                   |            |          |
|                   |            | <b>X</b> |

Vérifier qu'il s'agit bien de la facture recherchée puis valider la demande de création d'avoir en utilisant le bouton . L'avoir est alors créé et l'écran de choix suivant apparaît :

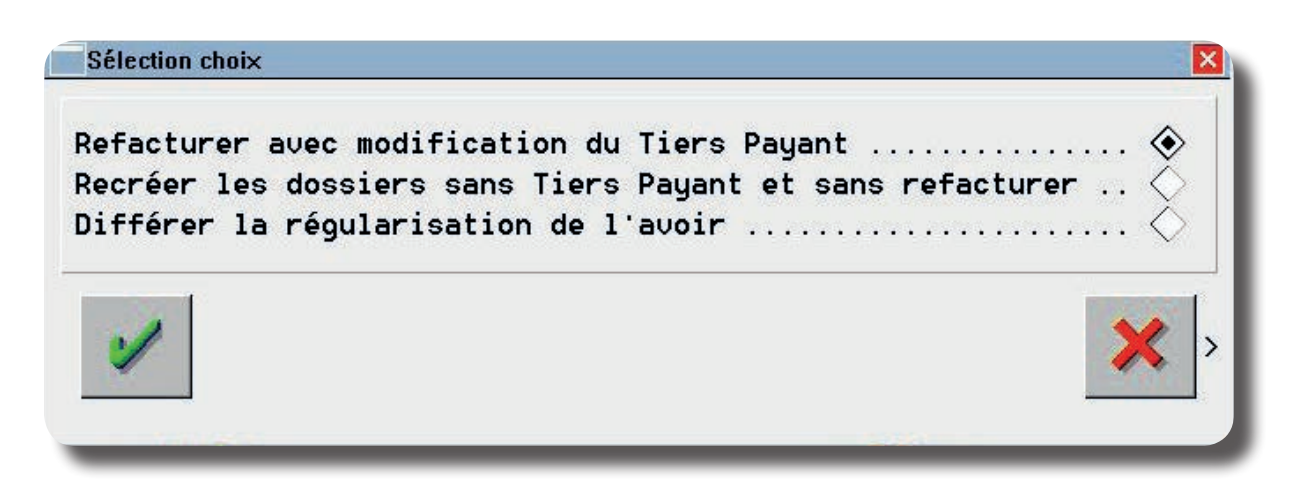

# Différer la régularisation de l'avoir :

Cette solution permet de **marquer l'avoir comme non régularisé**, afin de générer un bon d'avoir que le client pourra utiliser plus tard.

#### Recréer les dossiers sans refacturer :

Il permet de recréer un **dossier technique sans tiers payant**. S'il y avait des règlements ou lettrages sur l'ancienne facture, ils sont automatiquement reportés sur le nouveau dossier sous forme de règlement par avoir. Ce dossier est accessible en « Client - Saisie/Consultation ».

Utiliser le bouton pour valider le choix. Une boite de dialogue apparaît proposant le restockage des articles. Répondre en fonction de la situation (retour ou non des articles). Si le choix est « Non », les articles saisis dans le nouveau dossier seront considérés comme des articles « hors-stock ».

#### Refacturer avec modification du Tiers Payant :

Ce choix permet de relancer le calcul du tiers payant et de valider la nouvelle facture (le dossier technique n'est pas touché). S'il y avait des règlements ou lettrages sur l'ancienne facture, ils sont automatiquement reportés sur la nouvelle facture sous forme de règlement par avoir.

Il est possible alors de corriger les données carte vitale du client (taux SS, régime...) :

| Irris 1                                                                                                    |                                                                                                    | X |
|----------------------------------------------------------------------------------------------------|----------------------------------------------------------------------------------------------------|---|
| Informations Tiers                                                                                         | Payant - VITALE                                                                                                    | × |
| Données Assur<br>(les informations marquée                                                                 | ré<br>es d'une * rouge seront reportées sur l'état civil)                                                                                                    |   |
| Nom                                                                                                    | TEST Assuré 📀 Ayant droit 🔷                                                                                                    |   |
| Prénom                                                                                                    | Avoir No SS [11111111111 20 *                                                                                                    |   |
| Code régime                                                                                                | 01 [F1] Caisse Ratt 101 Né{e} le 01/01/1980                                                                                                    |   |
| Centre Paie.                                                                                               | . $1000$ Code gest. $10$ Taux SS $100$ %                                                                                                    |   |
| Données Bénéf<br>Rang Vitale<br>(1=assuré)<br>Date Naissan<br>Code situati<br>Code bénéfic<br>Rang gémélai | Ficiaire<br>1 ■ Nom TEST Nom JF<br>Prénom Avoir<br>nce 01/01/1980 * Droits ouverts ✔ Droit mut.<br>ion 0101 ■ ALD 5 Code mutuelle Garantie<br>c. 00 ■ Assuré<br>ire 1 ■ * Pas de jumeau ou 1er |   |
| 1                                                                                                    | Carte Vitale non lue<br>information S.S. saisie le 03/11/14                                                                                                    |   |

Ainsi que les montants saisis pour le Régime Complémentaire :

| Nom TEST Avoir                                                  | Saisie Forfaits              | Variables en EUR      |                              | 80        |
|-----------------------------------------------------------------|------------------------------|-----------------------|------------------------------|-----------|
| Mutuelle                                                        |                              | Forfaits % LPP        | %Réel %R0                    |           |
| Nom exemple de par<br>Nº Préf [111111111]<br>Période Droits AMC | Monture<br>Verres            | 24,00 0,00            |                              |           |
| <b>Code Risque</b> 10 <u>▼</u><br>Accident trav.                | Supplém.<br>Divers<br>Global | 0,00<br>0,00<br>0,00  | 0,00<br>0,00<br>0,00<br>0,00 |           |
| <b>Régime obligatoire</b><br>Régime complémentai                | Forfaits of                  | eil droit et gauche d | lifférents                   |           |
| Colord TD                                                       | 1                            |                       | ×                            |           |
|                                                                 |                              |                       |                              | <u>_K</u> |

Remarque : Si une des parts RO ou RC est lettrée, elle ne pourra pas être modifiée lors de la création de l'avoir. Elle sera reportée sous forme de règlement par avoir sur le nouveau dossier recréé. Si un montant lettré doit être modifié, il faut d'abord le délettrer.

# 2. Liste des Avoirs

#### Liste totale

La liste de tous les avoirs créés sur une période donnée est accessible au point « Caisse-Divers-Avoirs-Liste des avoirs » :

|                             |          | 12/2014 au   | 08/12/2014       | fficher uniquement les auni | rs obsolètes |                     |
|-----------------------------|----------|--------------|------------------|-----------------------------|--------------|---------------------|
|                             | NUM      | DATE         | NOM              | TYPE                        | MONTANT      |                     |
|                             | 113      | 8 08/12/2014 | TEST Avoir       | Avoir sur Fact. TP 112      | 803,00       |                     |
|                             | 116      | 08/12/2014   | TEST Avoir       | Avoir TP non régul.115      | 803,00       |                     |
|                             |          |              |                  |                             |              |                     |
|                             |          |              |                  |                             |              |                     |
|                             |          |              |                  |                             |              | -                   |
|                             |          |              |                  |                             |              |                     |
|                             |          |              |                  |                             |              |                     |
|                             |          |              |                  |                             |              |                     |
|                             |          |              |                  |                             |              |                     |
|                             |          |              |                  |                             |              |                     |
|                             |          |              |                  |                             |              |                     |
|                             |          |              |                  |                             |              |                     |
|                             |          |              |                  |                             |              | <b>T</b>            |
|                             |          |              | •                |                             | j            |                     |
|                             |          | [F3] Sélec   | tion/Désélection | - [F4] Tout - [F5] Aucun    |              |                     |
|                             | Imprimer | Imp          | Ava Obcal        | àta                         |              | p                   |
|                             |          | Internet     | ODSU             |                             |              |                     |
|                             |          |              |                  |                             |              |                     |
|                             |          |              |                  |                             |              |                     |
| (                           |          |              |                  |                             |              |                     |
|                             |          |              |                  |                             |              |                     |
|                             |          |              |                  |                             |              |                     |
| the same of the same of the |          |              |                  |                             |              |                     |
| Imp.A                       | /0       | mot do m     | éditor la ba     | n d'avair corrector         | dant à l'a   | avoir cóloction - é |
| Suton                       | peri     | met de re    | eculter le bo    | a avoir correspond          | dant a la    | avoir selectionne   |
| Obcolà                      | -        |              |                  |                             |              |                     |
| Obsoles                     |          |              |                  |                             |              |                     |
| uton                        | per      | rmet, aprè   | es sélection pa  | ar F3, de « désactiver »    | des bons     | s d'avoirs qui ne s |

## Liste des avoirs non soldés

Il est possible de ne lister que les avoirs <u>en cours</u> au point « Caisse-Divers-Avoirs-Avoirs non soldés ». Dans cet écran, une recherche est possible par le nom du client :

| NUM | DATE       | NOM            | PRENOM   | MONTANT  | RESTE DU |
|-----|------------|----------------|----------|----------|----------|
| 25  | 28/03/2007 | MANOUKIAN      | André    | 250,00 E | 250,00   |
| 26  | 28/03/2007 | MANOUKIAN      | André    | 406,30 E | 406,30   |
| 27  | 28/03/2007 | MANOUKIAN      | André    | 399,17 E | 399,17   |
|     |            |                |          |          |          |
|     |            |                |          |          |          |
|     |            |                |          |          |          |
|     |            |                |          |          |          |
|     |            |                |          |          |          |
|     |            |                |          |          |          |
|     |            |                |          |          |          |
|     |            |                |          |          |          |
|     |            |                |          |          |          |
|     |            |                |          |          |          |
|     |            | Total reste du | + 1.055, | 47 EUR   |          |

## 3. Décaissement et Bons d'avoir

L'écran de décaissement suivant est commun à la création d'avoir sur une vente en l'état ou une facture sans tiers payant :

| lendeur 📕                                                               | Nom                | client       | MANOUKIAN                                                                                                    | Prénor | n André |            |
|-------------------------------------------------------------------------|--------------------|--------------|----------------------------------------------------------------------------------------------------|--------|---------|------------|
| Paiements<br>0,00<br>0,00<br>0,00<br>0,00<br>0,00<br>0,00<br>0,00<br>0, |                    |              | Echéance<br>28/03/2007<br>28/03/2007<br>28/03/2007<br>28/03/2007<br>28/03/2007<br>28/03/2007<br>28/03/2007<br>28/03/2007 | Banque | Tireur  | Hors place |
| - Solde -<br>Ø,00<br>Total Fact<br>Total règi<br>Reste dû               | ure(s)<br>ement(s) | -250<br>-250 | 28/03/2007<br>a, 00<br>a, 00<br>a, 00                                                                                    |        |         |            |
| 1                                                                       |                    |              | Tiroir                                                                                                    |        |         | ×          |

Remarque : Cet écran est également accessible directement au point « Caisse-Divers-Avoirs-Décaissement ».

Saisir le code vendeur et le nom du client.

Le nom du client est toujours obligatoire, le prénom est facultatif mais conseillé (dans le cas d'une facture, ils sont reportés automatiquement).

Deux cas de figures peuvent se présenter :

- Soit le montant de l'avoir n'est pas décaissé et un bon d'avoir est remis au client.
- Soit le montant de l'avoir est décaissé et rendu au client.

# CAS N°1 : ÉDITION D'UN BON D'AVOIR

Utiliser directement le bouton pour faire apparaître l'écran ci-dessous :

| endeur 🕅                                                                | <b>–</b> N | om client       | MANOUKIAN                                                                                                  | Prén   | om André |            |
|-------------------------------------------------------------------------|------------|-----------------|----------------------------------------------------------------------------------------------------|--------|----------|------------|
| Paiements<br>0,00<br>0,00<br>0,00<br>0,00<br>0,00<br>0,00<br>0,00       | Rég I.     | Dev .           | Echéance<br>28/03/2007<br>28/03/2007<br>28/03/2007<br>28/03/2007<br>28/03/2007<br>28/03/2007<br>28/03/2007 | Banque | Tireur   | Hors place |
| 0,00<br>0,00<br>Solde -<br>0,00<br>Total Fact<br>Total règi<br>Reste dû | ure(s)     | s> -250<br>-250 | 28/03/2007<br>28/03/2007<br>2.8/03/2007<br>3.00<br>3.00                                                    |        |          |            |
|                                                                         |            | avoir           | Tiroir                                                                                                    |        |          | ×          |

Le bon d'avoir est automatiquement créé au nom du client saisi. Le bouton permet d'imprimer le bon d'avoir à remettre au client (pour l'utilisation du **bon avoir**, voir le point **«5. Utilisation des bons d'avoir** »).

#### Cas N°2 : Décaissement

Indiquer simplement le mode de règlement utilisé pour rembourser le client au niveau de la ligne « Solde » et valider. L'écran ci-dessous apparaît :

|                                               | on orrent      |                    |        | on prenout | 10         |
|-----------------------------------------------|----------------|--------------------|--------|------------|------------|
| aiements Régl.                                | Dev.           | Echéance           | Banque | Tireur     | Hors place |
| 0,00                                          |                | 28/03/2007         |        |            |            |
| 0,00                                          |                | 28/03/2007         |        |            |            |
| 0,00                                          |                | 28/03/2007         |        |            |            |
| 0,00                                          |                | 28/03/2007         |        |            |            |
| 0,00                                          |                | 28/03/2007         |        |            |            |
| 0,00                                          |                | 28/03/2007         |        |            |            |
| 0,00                                          |                | 28/03/2007         |        |            |            |
| 0,00                                          |                | 28/03/2007         |        |            |            |
| 0,00                                          |                | 28/03/2007         |        |            |            |
| Solde ———                                     | 2              |                    |        |            | an de las  |
| -175,50 ES                                    | EUR            | 28/03/2007         |        |            |            |
| otal Facture(s)<br>otal règlement(<br>este dû | s) -175<br>(0) | ,50<br>,50<br>),00 | 2      |            |            |
|                                               | avoir          | Tiroir             |        |            | ×          |

Le bouton permet dans ce cas d'imprimer un **bon d'avoir** sur lequel il est stipulé que l'avoir a été <u>intégralement remboursé</u>.

# 4. Liste des décaissements d'avoir

La liste de tous les décaissements liés à un avoir effectués sur une période donnée est accessible au point « Caisse-Divers-Avoirs-Liste décaissements avoir » :

| DATE    | TY      | PE 🛛  | MONTANT  | REGL. | CLIENT          | FACT. | DOSSIER | I   |
|---------|---------|-------|----------|-------|-----------------|-------|---------|-----|
| 6/03/07 | Décais. | Avoir | - 7,13   | ES    | MANOUKIAN André | 15    | 15 1    | \$  |
| 8/03/07 | Décais. | Avoir | - 175,50 | ES    | MARY Francoise  |       |         |     |
|         |         |       |          |       |                 |       |         |     |
|         |         |       |          |       |                 |       |         |     |
|         |         |       |          |       |                 |       |         | •   |
|         |         |       |          |       |                 |       |         |     |
|         |         |       |          |       |                 |       |         |     |
|         |         |       |          |       |                 |       |         |     |
|         |         |       |          |       |                 |       |         |     |
|         |         |       |          |       |                 |       |         | 318 |
|         |         |       |          |       |                 |       |         |     |
|         |         |       |          |       |                 |       |         |     |
|         |         |       |          |       |                 |       |         | T   |
|         | .h      |       |          |       |                 |       | ,       | I   |

*Remarque : Les décaissements d'avoir apparaissent comme « sorties diverses » sur la feuille de caisse, et sont annulables dans le menu « caisse/correction de caisse/annulation de règlement ».* 

## 5. Utilisation des bons d'avoir

Les bons d'avoir vont être utilisés par les clients comme « mode de paiement ».

Pour l'opticien, l'acceptation d'un bon d'avoir entraîne la saisie d'un règlement sur un dossier, une facture ou une vente en l'état, **sans encaissement réel.** 

En effet, un bon d'avoir provient de la saisie d'un avoir, non décaissé, à partir d'une facture ou d'une vente en l'état sur laquelle le règlement du client avait déjà été encaissé.

Que le bon d'avoir soit utilisé sur un dossier, une facture ou une vente en l'état, les manipulations sont identiques puisque tout se passe sur l'écran de règlement ci-dessous, qui leur est commun :

| endeur 🔽 🔻 Nom client                                                               | t Prénom                                               |           |          |  |
|-------------------------------------------------------------------------------------|--------------------------------------------------------|-----------|----------|--|
| Paiements  Régl.  Dev.    0,00                                                      | Echéance  Banque    17/10/2007                         | Tireur Ho | rs place |  |
| 0,00 0 14<br>0,00 14<br>Total Facture(s) 14<br>Total règlement(s) 14<br>Reste dû 14 | 17/10/2007<br>49,25<br>8,00<br>49,25<br>Tiroir monnaiE | Fact.     | X        |  |

Ne pas indiquer de montant pour le paiement. Indiquer directement le code **AV**, dans la zone correspondant au mode de règlement, puis valider. L'écran suivant apparaît :

| 2005 PRAGNIER | 01/04/2005 | 5 |
|---------------|------------|---|
|               |            |   |
|               |            |   |
|               |            |   |
|               |            |   |
|               |            |   |
|               |            |   |
|               |            |   |
|               |            |   |
|               |            |   |
|               |            |   |
|               |            |   |
|               |            |   |
|               |            |   |
|               |            |   |
|               |            |   |

Il s'agit de la liste des avoirs en cours. Saisir le nom du client pour sélectionner l'avoir correspondant.

Utiliser le bouton

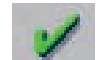

pour valider le choix. L'écran de saisie des règlements réapparaît :

| endeur JP 💌 Nom client PRAGN                                                                                                    |                    |      | PRAGNIER                                                                                                    | GNIER Prénom Huguette  |                    |            |
|----------------------------------------------------------------------------------------------------|--------------------|------|----------------------------------------------------------------------------------------------------|------------------------|--------------------|------------|
| a i ement s    149,25    0,00    0,00    0,00    0,00    0,00    0,00    0,00    0,00    0,00    0,00    0,00    0,00    0,00    0,00    0,00    0,00    0,00    0,00    0,00    0,00    0,00 | Rég I.             | Dev. | Echéance<br>17/10/2007<br>17/10/2007<br>17/10/2007<br>17/10/2007<br>17/10/2007<br>17/10/2007<br>17/10/2007<br>17/10/2007<br>17/10/2007 | Banque<br>(1000000005) | Tireur<br>PRAGNIER | Hors place |
| otal Fact<br>otal règl<br>este dû                                                                                                    | ure(s)<br>ement(s) |      | 7,25<br>7,25<br>a,00<br>Tiroir m                                                                                                    | onnaiE                 | Fact.              | ×          |

Le montant du règlement est reporté automatiquement ; il est plafonné au montant total de la vente.

Si le montant de la nouvelle vente est supérieur au montant du bon d'avoir :

- Il est nécessaire de saisir d'autres règlements à la suite.
- L'avoir est soldé.

Si, comme dans l'exemple ci-dessus, le montant de la nouvelle vente est inférieur au montant du bon d'avoir :

- La vente est entièrement réglée par le bon d'avoir.
- L'avoir n'est pas soldé.

Dans ce dernier cas, le montant non utilisé du bon d'avoir pourra être, selon le choix du client, décaissé ou utilisé lors d'un prochain achat.

Remarque : Il est possible d'annuler un règlement par avoir dans le menu « caisse/correction de caisse/annulation de règlement », ce qui re-créditera le bon d'avoir .

#### Décaissement :

Aller au point « Caisse - Divers - Avoirs - Décaissement ». La liste des avoirs non soldés apparaît :

| NUM | DATE       | NOM      |          | PRENOM   | MONTANT | RESTE D | J 🖬 |
|-----|------------|----------|----------|----------|---------|---------|-----|
| 18  | 01/04/2005 | PRAGNIER |          | Huguette | 190,00  | E 40,7  | 5   |
|     |            |          |          |          |         |         | -   |
|     |            |          |          |          |         |         |     |
|     |            |          |          |          |         |         |     |
|     |            |          |          |          |         |         |     |
|     |            |          |          |          |         |         |     |
|     |            |          |          |          |         |         |     |
|     |            |          |          |          |         |         |     |
|     |            |          |          |          |         |         |     |
|     |            |          |          |          |         |         |     |
|     |            |          |          |          |         |         |     |
|     |            |          |          |          |         |         | -   |
|     |            |          |          |          |         |         | Ţ   |
|     |            |          |          |          |         |         | I   |
|     |            | Total    | reste du | + 40     | ,75 EUR |         |     |

Sélectionner l'avoir à l'aide du nom du client et utiliser le bouton pour accéder à l'écran de décaissement (voir « 2. Saisie d'un avoir sur une vente en l'état », cas n°2).

#### Nouveau bon d'avoir :

Aller au point « Caisse - Divers - Avoirs - Avoirs non soldés ». La liste des avoirs non soldés apparaît :

| NUM | DATE           | NOM       | PRENOM      | MONTANT  | RESTE DU | -   |  |
|-----|----------------|-----------|-------------|----------|----------|-----|--|
|     | 17/10/2007     | PRAGNI ER | Huguette    | 190,00 E | 40,75    | -   |  |
|     |                |           |             |          |          | -   |  |
|     |                |           |             |          |          |     |  |
|     |                |           |             |          |          |     |  |
|     |                |           |             |          |          |     |  |
|     |                |           |             |          |          |     |  |
|     |                |           |             |          |          |     |  |
|     |                |           |             |          |          |     |  |
|     |                |           |             |          |          |     |  |
|     |                |           |             |          |          |     |  |
|     |                |           |             |          |          |     |  |
|     |                |           |             |          |          |     |  |
|     |                |           |             |          |          | 144 |  |
|     |                |           |             |          |          | 2   |  |
|     | Total reste du |           | + 40,75 EUR |          |          |     |  |

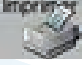

Sélectionner l'avoir et utiliser le bouton pour imprimer le bon d'avoir résiduel.

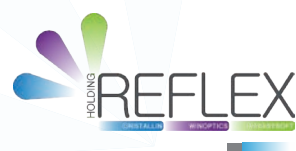